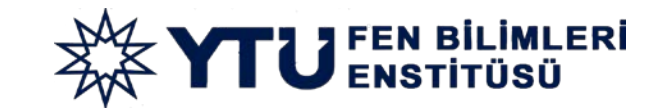

# MEZUNİYET BAŞVURU KILAVUZU

### Adım 1: Öğrenci, sol menüde yer alan Mezuniyet İşlemleri sekmesinde «Başvuru» seçeneğine tıklar.

|                      | ALCON A                                                              | Mezuniyet İşlemleri 🗲 Başvuru   |                             |                                                   |      |             |
|----------------------|----------------------------------------------------------------------|---------------------------------|-----------------------------|---------------------------------------------------|------|-------------|
|                      | () <b>( ) ( )</b>                                                    | 📢 Başvuru Bilgisi               |                             |                                                   |      |             |
|                      |                                                                      | Enstitü :<br>Ad Soyad :         | Fen Bilimleri Enstitüsü     |                                                   |      |             |
|                      |                                                                      | Öğrenci No / Öğrenim Seviyesi : | Doktora                     | araa ah Mirikaa dishiisi                          |      |             |
|                      | Fen Bilimleri Enstitüsü<br>Sosval Bilimler Enstitüsü'ne ger          | Öğrenim Durumu / Kayıt Tarihi : | Aktif Öğrenci / 2020/2021 C | üz Yarıyılı , 30.09.2020                          |      |             |
|                      | Temiz Enerji Tek. Enstitüsü'ne geç                                   | :                               | + Yeni Başvuru              |                                                   |      |             |
|                      | ONLINE BAŞVURU SİSTEMİ<br>© 2015 - 2024 Bilgi İşlem Daire Başkanlığı | 🔳 Başvurularım                  | 1                           |                                                   |      |             |
|                      | 🖵 Ana Sayfa                                                          | Ad Soyad                        | Adım 2                      | # B.Tarihi # Mezuniyet Du<br>Listelenen Kayıt Yok | rumu |             |
|                      | 📢 Duyurular                                                          |                                 |                             |                                                   |      |             |
|                      | Sıkça Sorulan Sorular                                                | Listelenen: (0-0)/0             |                             |                                                   |      |             |
|                      | 🔒 Belge Talep 🗸 🗸                                                    |                                 |                             |                                                   |      |             |
|                      | 🔒 Talep İşlemleri 🗸 🗸                                                |                                 |                             |                                                   |      |             |
|                      | 🞓 Tez Danışmanı Öneri 🗸                                              |                                 |                             |                                                   |      | 이 아이는 것이 않는 |
|                      | 🞓 Yeterlik İşlemleri 🗸 🗸                                             |                                 |                             |                                                   |      |             |
|                      | 🎓 Tez İzleme İşlemleri 🗸 🗸                                           |                                 |                             |                                                   |      |             |
|                      | 🎓 Mezuniyet İşlemleri 🛛 🔨                                            |                                 |                             |                                                   |      |             |
| Adım $1 \rightarrow$ | 🖹 Başvuru                                                            |                                 |                             |                                                   |      |             |
|                      | 🞓 Dönem Projesi İşlemleri 🗸                                          |                                 |                             |                                                   |      |             |

Adım 2: Öğrenci «Yeni Başvuru» butonuna tıklar.

Adım 3: Açılan pencerede ilgili alanlar öğrenci tarafından doldurularak «İleri» butonuna tıklanır. í

Fen Bilin Sosyal Bilin

Ana Sayfa
 Duyurula

Sıkça So

🔒 Belge Tai

Talep İşle

 Talep İşle

 1

 1

 1

 1

 1

 1

 1

 1

 1

 1

 1

 1

 1

 1

 1

 1

 1

 1

 1

 1

 1

 1

 1

 1

 1

 1

 1

 1

 1

 1

 1

 1

 1

 1

 1

 1

 1

 1

 1

 1

 1

 1

 1

 1

 1

 1

 1

 1

 1

 1

 1

 1

 1

 1

 1

 1

 1

 1

 1

 1

 1

 1

 1

 1

 1

 1

18 Yeterlik

Tez izlen
 Mezuniy
 Başvur
 Dönem F

|                   | 1.Adım Tez Bilgisi                      |                       |                  | 2.Adım Yayın B | ilgisi & Kayıt İşlemi |                |
|-------------------|-----------------------------------------|-----------------------|------------------|----------------|-----------------------|----------------|
| itüsü<br>ü'ne gec | 0                                       |                       |                  | -0             |                       |                |
| isü'ne geç        |                                         |                       |                  |                |                       |                |
| STEMÍ             | Oğrenci No:                             |                       |                  |                |                       |                |
| re Başkanlığı     | Doktora<br>Bilanara Mühan               | ulialiži / Dilaiaassa | - Male - Juli 20 |                |                       | r reni Başvuru |
|                   | Kayıt Tarihi: 2020                      | 0/2021 Güz Yarıyı     | h , 30.09.2020   |                |                       |                |
|                   | 🖋 Tez Bilgisi Girişi                    |                       |                  |                |                       |                |
|                   | Tez Dili                                | Türkçe                |                  |                |                       |                |
| rular             | Tez Başlığı (Türkçe)                    |                       |                  |                |                       |                |
| ~                 | Tez Başlığı (İngilizce)                 |                       |                  |                |                       |                |
| ~                 | Tez Danışmanı                           | PROF. DR.             |                  |                |                       |                |
| Dneri 🗸           | Tez Eş Danışmanı / E-Posta              |                       |                  |                | 1                     |                |
|                   | Tez Özeti (Türkçe)                      |                       |                  |                |                       |                |
| i 💙               |                                         |                       |                  |                |                       |                |
| ıleri 🗸           |                                         |                       |                  |                |                       |                |
| ileri 🔨           | Tez Özeti Anahtar Kelimeler (Türkçe)    |                       |                  |                |                       |                |
|                   | Tez Özeti (İngilizce)                   |                       |                  |                |                       |                |
| slemleri 🗸        |                                         |                       |                  |                |                       |                |
|                   |                                         |                       |                  |                |                       |                |
|                   |                                         |                       |                  |                |                       |                |
|                   | Tez Özeti Anahtar Kelimeler (İngilizce) |                       |                  |                |                       |                |

Adım 4: Tez bilgilerinin ardından yayın bilgileri öğrenci tarafından doldurulur ve «Kaydet» butonuna tıklanır.

| Adım Tez Bilgisi                                                 | 2.Adım Yayın Bilgisi & Kayıt                                         | İşlemi        |
|------------------------------------------------------------------|----------------------------------------------------------------------|---------------|
|                                                                  | 8                                                                    |               |
| Öğrenci No:<br>Doktora<br>Bilgisayar Müher<br>Kayıt Tarihi: 2020 | disliği / Bilgisayar Mühendisliği<br>/2021 Güz Yarıyılı , 30.09.2020 | 🕂 Yeni Başvur |
| 🖋 Yayın Bilgisi                                                  |                                                                      |               |
| Yayın Türü                                                       | Ulusal Bildiri                                                       |               |
| Yayın Başlığı                                                    |                                                                      |               |
| Yazarlar                                                         | Yazar1; Yazar2; Yazar3 şeklinde girilmelidir.                        |               |
| Etkinlik Adı                                                     |                                                                      |               |
| Yer                                                              |                                                                      |               |
| Bildiri Tarihi                                                   | Örnek Format: 2024-09-06                                             |               |
| Katılım Belgesi                                                  | Dosya Seçînîz                                                        |               |
| Etkinlik Linki                                                   |                                                                      |               |
| Bildiri Tam Metni veya Özet                                      | Dosya Seçiniz                                                        |               |
|                                                                  | Yayını Ekle                                                          |               |
| + Eklenen Yayınlar                                               |                                                                      |               |
| # Yayın Türü                                                     | Yayın Bilgisi                                                        |               |
| - 1971                                                           |                                                                      |               |
| 🕄 Kayıt İşlemi                                                   |                                                                      |               |
| Kayıt Tipi                                                       |                                                                      |               |

Başvurusunu başarılı olarak kaydeden öğrenciye ve danışmanına sistem tarafından bilgilendirme epostası gönderilir.

| ALCON COM                                                            | Mezuniyet İşlemleri 🔸 Başvuru                            |                                         |                                                        |                                             |                     |          |   |
|----------------------------------------------------------------------|----------------------------------------------------------|-----------------------------------------|--------------------------------------------------------|---------------------------------------------|---------------------|----------|---|
|                                                                      | 🛱 Başvuru Bilgisi                                        |                                         |                                                        |                                             |                     |          |   |
|                                                                      | Enstitü<br>Ad Soyad                                      | : Fen Bilimleri Enstitüsü               |                                                        |                                             |                     |          |   |
|                                                                      | Öğrenci No / Öğrenim Seviyesi<br>Anabilim Dalı / Program | : / Doktora<br>: Bilgisavar Mühendisliğ | i / Bilgisavar Mühendisliği                            |                                             |                     |          |   |
| Fen Bilimleri Enstitusu<br>Sosyal Bilimler Enstitüsü'ne geç          | Öğrenim Durumu / Kayıt Tarihi                            | : Aktif Öğrenci / 2020/2                | 021 Güz Yarıyılı , 30.09.2020                          | ľ.                                          |                     |          |   |
| Temiz Enerji Tek. Enstitüsü'ne geç                                   |                                                          | + Yeni Başvuru                          |                                                        |                                             |                     |          |   |
| ONLINE BAŞVURU SİSTEMİ<br>© 2015 - 2024 Bilgi İşlem Daire Başkanlığı | 🔳 Başvurularım                                           |                                         |                                                        |                                             |                     |          |   |
| 🖵 🛛 Ana Sayfa                                                        | Ad Soyad                                                 | 🗘 B.Tarihi                              | Mezuniyet Durumu                                       |                                             |                     |          |   |
|                                                                      | 1                                                        | 6.09.2024<br>15:05:08                   | Yeni Başvuru O Danışır<br>Enstüti Başvuru Kabülü Yapal | nan Onayı Bekleniyo<br>bilmesi İcin Danısma | n Onavi Gerekmekte. |          | C |
| 📢 Duyurular                                                          |                                                          |                                         |                                                        |                                             |                     |          |   |
| Sıkça Sorulan Sorular                                                |                                                          |                                         |                                                        |                                             |                     | 144 14 C |   |
| 🔒 Belge Talep 🗸 🗸                                                    | Listelenen: (1-1)/1                                      |                                         |                                                        |                                             |                     |          |   |
| 🖨 Talep İşlemleri 🗸 🗸                                                |                                                          |                                         |                                                        |                                             |                     |          |   |
| 🞓 Tez Danışmanı Öneri 🗸                                              |                                                          |                                         |                                                        |                                             |                     |          |   |
| 🞓 Yeterlik İşlemleri 🗸 🗸                                             |                                                          |                                         |                                                        |                                             |                     |          |   |
| 🞓 Taz İzlama İrlamlari 😽                                             |                                                          |                                         |                                                        |                                             |                     |          |   |
| Tez izieme işienmen 👻                                                |                                                          |                                         |                                                        |                                             |                     |          |   |
| 🎓 Mezuniyet İşlemleri \land                                          |                                                          |                                         |                                                        |                                             |                     |          |   |
| Başvuru                                                              |                                                          |                                         |                                                        |                                             |                     |          |   |
| 🞓 Dönem Projesi İşlemleri 🗸                                          |                                                          |                                         |                                                        |                                             |                     |          |   |
|                                                                      |                                                          |                                         |                                                        |                                             |                     |          |   |
|                                                                      |                                                          |                                         |                                                        |                                             |                     |          |   |

Adım 5: Danışman, «Mezuniyet İşlemleri/Gelen Başvurular» modülünde ilgili öğrencinin başvurusunu görüntüler. Kontrolünün ardından öğrencinin mezuniyet başvurusunu onaylar ya da reddeder.

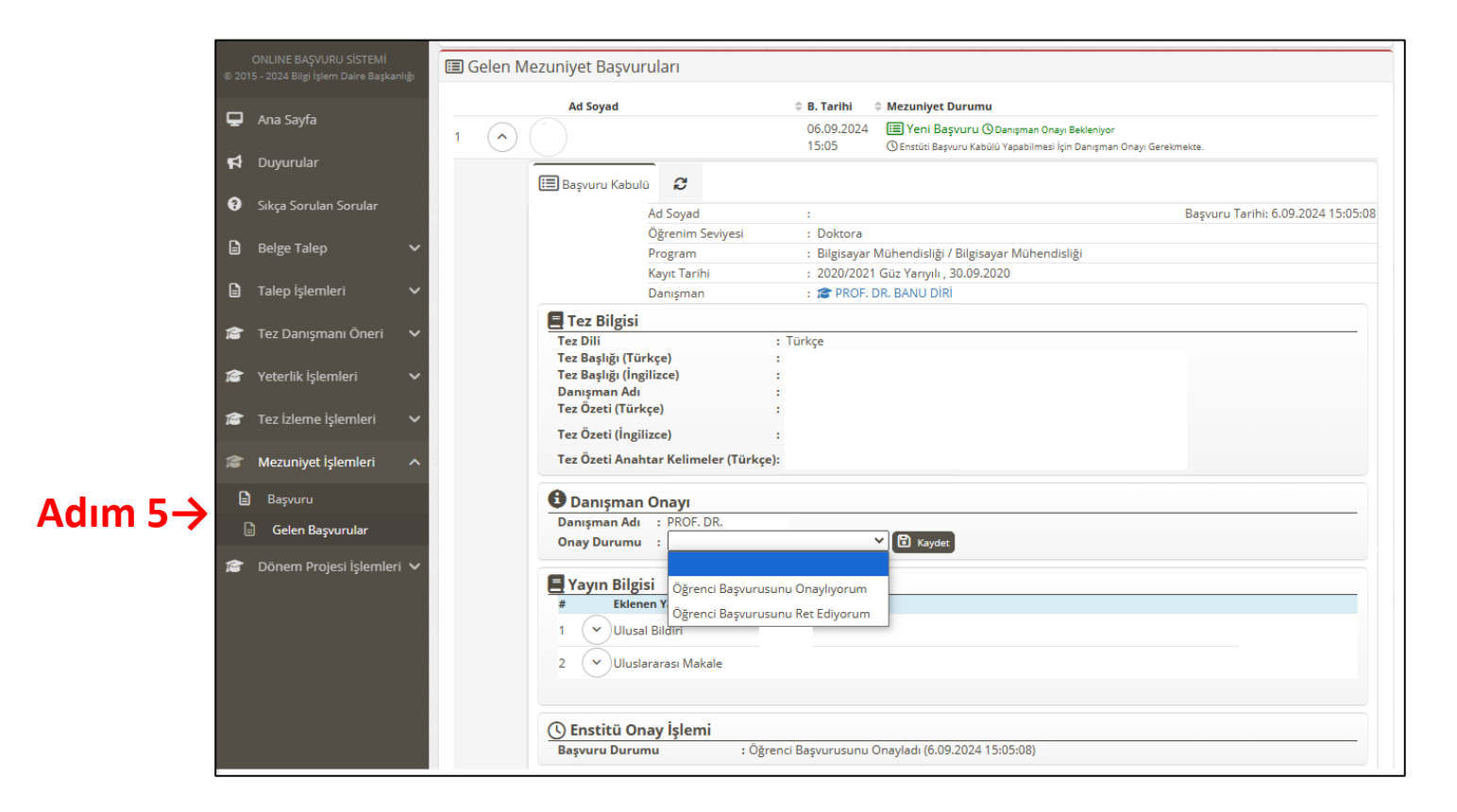

Danışman onayladıktan sonra başvuru, Enstitü tarafından kontrol edilerek onaylanır ya da reddedilir.

Enstitü tarafından mezuniyet başvurusu onaylanan öğrenci için başvuru ekranında «EYK Süreci» açılır.

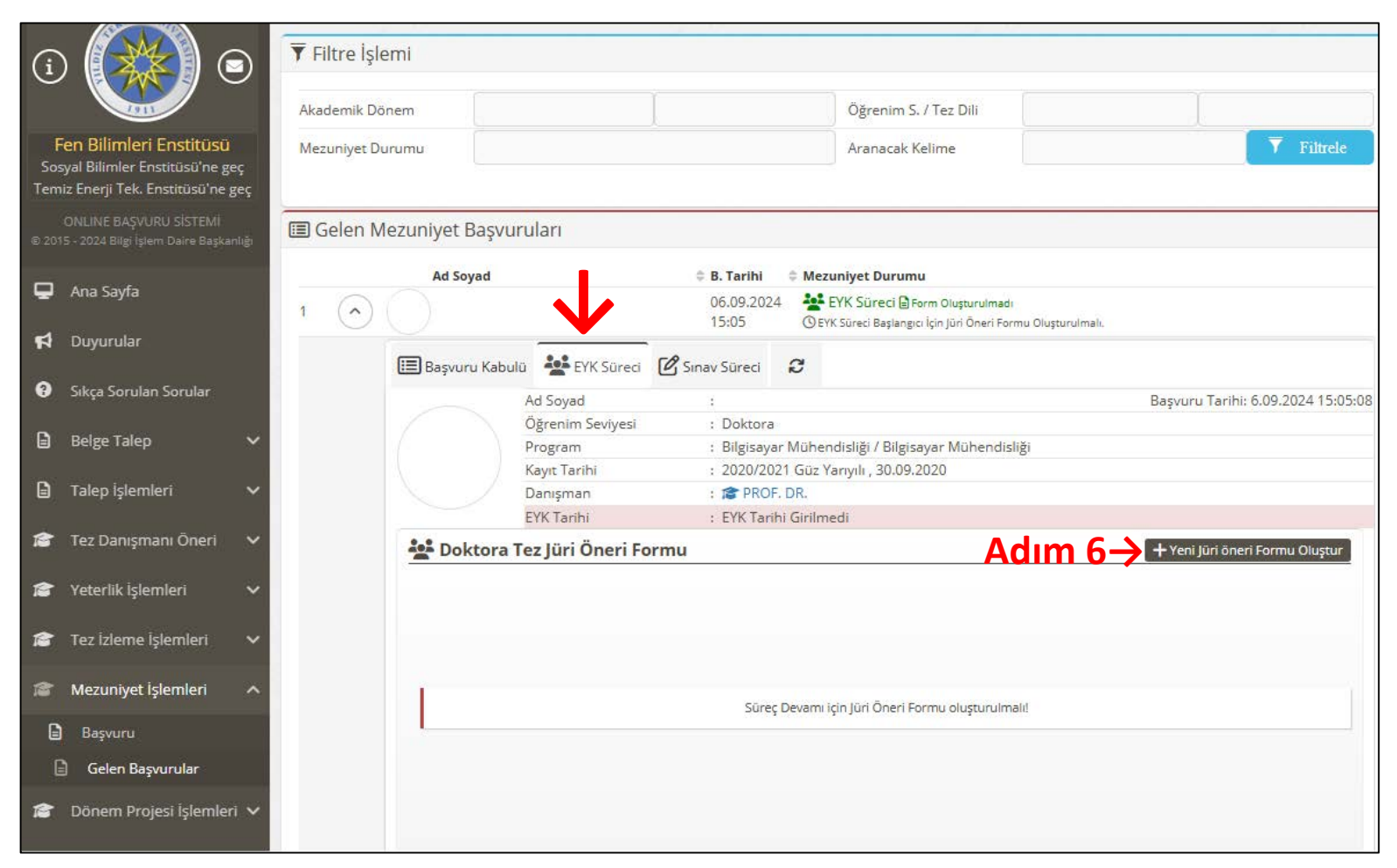

Adım 6: Danışman öğrencinin mezuniyet başvuru profilinde «EYK Süreci» sekmesinde yer alan «Yeni Jüri Öneri Formu Oluştur» butonuna tıklar. Adım 6: Danışman «Yüksek Lisans/Doktora Tez Jüri Öneri Formu» için açılan pencerede gerekli alanları doldurur.

| 🗏 Doktora Tez Jüri         | Öneri Formu                      |
|----------------------------|----------------------------------|
| Ad Soyad                   |                                  |
| Tez Dili                   |                                  |
| Tez Başlığı Türkçe         |                                  |
| Tez Başlığı İngilizce      |                                  |
| Başlık Değişecek mi?       |                                  |
| 🛓 Tez Danışmanı 💄 1. T     |                                  |
| -<br>-                     | Sınavda tez başlığı değişecek    |
| lez danışmanı bilgileri iç | Sınavda tez başlığı değişmeyecek |
| Adı Soyadı (*)             |                                  |
| Unvanı (*)                 | PROF.DR.                         |
| E-Posta Adresi (*)         |                                  |
| Üniversitesi (*)           | Yıldız Teknik Üniversitesi       |
| ABD / Program (*)          |                                  |
|                            |                                  |

Adım 7: «Jüri Öneri Formu danışman tarafından tamamlanan öğrencinin, ilgili alanda formu oluşur. Başvuru kabulü sekmesinde yer alan «Lisansüstü Tez Teslim Formu» ve «Yayın Evrakları» ile birlikte «Tez Jüri Öneri Formu»nu Anabilim Dalı sekreterliğine teslim eder.

| 🔳 Basyuru Kabuli                                               | EVK Süreri       |                          | 8                                          |
|----------------------------------------------------------------|------------------|--------------------------|--------------------------------------------|
|                                                                | Ad Sovad         | E Sinav Sureci           | Baryary Tarihi 6.00.202                    |
|                                                                | Öğrenim Sevivesi | ·<br>: Doktora           | Başvulu Talili. 0.05.202                   |
|                                                                | Program          | : Bilgisava              | r Mühendisliĕi / Bilgisavar Mühendisliĕi   |
|                                                                | Kavıt Tarihi     | : 2020/20                | 21 Güz Yarıyılı . 30.09.2020               |
|                                                                | Danışman         | : 🎓 PROF                 | . DR.                                      |
|                                                                | EYK Tarihi       | : EYK Taril              | ni Girilmedi                               |
| Dektern T                                                      | an lüni Önani F  |                          | <b>F</b>                                   |
| Earm Kedu                                                      | ez juri Oneri F  | 50765                    |                                            |
| Tez Dili                                                       | : 764<br>: Türl  | kce                      |                                            |
| Tez Başlığı Türl                                               | kçe :            |                          |                                            |
| Tez Başlığı İngi                                               | lizce :          |                          |                                            |
| Form Çıktısı                                                   | : F              | Form Çıktılarını İndir 🛪 |                                            |
| ••• ö                                                          |                  |                          |                                            |
| Unvan                                                          | Ad Sum           | PDF FR-0300 Doktora      | Tez Jüri Öneri Formunu İndir Asil/Yede     |
| PROF.D                                                         | R.               |                          | Belirlenm                                  |
| DR.ÖĞF                                                         | λ.ÜYE.           |                          | Belirlenm                                  |
| PROF.D<br>Tik Üyesi                                            | R.               |                          | Belirlenm                                  |
|                                                                |                  | Yıldız Tekni             | k Üniversitesi İçinden Juri Adayı Önerisi  |
| DR.ÖĞF                                                         | ł.ÜYE.<br>nerisi |                          | Belirlenm                                  |
| PROF.D<br>2 - Üye Ör                                           | R.<br>nerisi     |                          | Belirlenm                                  |
| DOÇ.DF<br>3 - Üye Ör                                           | l.<br>nerisi     |                          | Belirlenm                                  |
|                                                                |                  | Yıldız Teknil            | < Üniversitesi Dışından Juri Adayı Önerisi |
| PROF.D                                                         | R.<br>nerisi     |                          | Belirlenm                                  |
| 1 - Üye Ör                                                     | R.               |                          | Belirlenm                                  |
| PROF.D<br>2 - Ūye Ör                                           | iensi            |                          |                                            |
| 1 - Ŭye Ör<br>→ PROF.D<br>2 - Ŭye Ör<br>→ PROF.D<br>3 - Ŭye Ör | R.<br>nerisi     |                          | Belirlenm                                  |

İlk teslim evrakları Anabilim Dalı sekreterliği tarafından EBYS aracılığı ile Enstitüye eksiksiz ulaştırılan öğrencinin jürisi EYK'da görüşülür ve karara göre öğrencinin jüri ataması yapılır.

Adım 8: Jürisi atanan öğrenci için başvuru ekranında «Sınav Süreci» sekmesi açılır. Öğrenci ya da danışman tarafından «Sınav Süreci» sekmesinde yer alan «Yeni Sınav Talebi Oluştur» butonu tıklanarak sınav talebi yapılır.

(Sınav tarihi EYK tarihi itibariyle bir ay içerisinde olacak şekilde seçilmelidir.)

| $\bigcirc$    |                     | 06.09.2024<br>15:05      | 활 EYK Süreci 🏟 EYK'da Onaylandı<br>ⓒ Öğrenci Tarafından Tez Sınav Talebi Yapılması Bekleniyor. |                                    |          |                                         |      |          |       |                    |       |       |     |                        |               |
|---------------|---------------------|--------------------------|------------------------------------------------------------------------------------------------|------------------------------------|----------|-----------------------------------------|------|----------|-------|--------------------|-------|-------|-----|------------------------|---------------|
| 🔳 Başvuru Kab | ulü 挫 EYK Süreci 🌔  | 🖉 Sinav Süreci 🖌         | 3                                                                                              |                                    |          |                                         |      |          |       |                    |       |       |     |                        |               |
|               | Ad Soyad            | 12                       |                                                                                                | Başvuru Tarihi: 6.09.2024 15:05:08 |          | 51 W125                                 |      |          | 1000  | 5222               |       |       |     |                        |               |
|               | Öğrenim Seviyesi    | : Doktora                |                                                                                                |                                    |          | Yeni Rezer                              | vasy | on 7     | faleb | i Yar              | ρ     |       |     |                        |               |
|               | Program             | : Bilgisayar M           | Aühendisliği / Bilgisayar Mühendisliği                                                         |                                    |          | 10-11-1-1-1-1-1-1-1-1-1-1-1-1-1-1-1-1-1 |      | 199103 S | 21000 | 5 - 10000 <b>1</b> | -     | _     |     |                        |               |
|               | Kayıt Tarihi        | : 2020/2021 (            | Güz Yarıyılı , 30.09.2020                                                                      |                                    | Sa       | lon Seciniz                             |      |          |       |                    |       |       |     |                        |               |
|               | Danışman            | : 18 PROF. D'            | JR.                                                                                            |                                    | 50       | Ion seçime                              |      |          |       |                    |       |       |     |                        |               |
|               | EYK Tarihi          | : 06.09.2024             |                                                                                                |                                    | 010000   |                                         |      |          |       |                    |       |       |     |                        |               |
| 🖉 Sınav Sü    | reci                |                          | Adım                                                                                           | 🞗 📥 🛛 Yeni Sınav Talebi Oluştur    |          |                                         | 4 1  | A.       |       | Eylü               | 1- 20 | )24-  | •   | 09.09.2024 Pazartesi g | ününe ait saa |
| <u></u>       |                     |                          |                                                                                                |                                    |          |                                         | Pts  | Sal      | Çar   | Per                | Cum   | Cts   | Paz | Saat Aralığı           | Durum         |
|               |                     |                          |                                                                                                |                                    | <b>7</b> |                                         | 26   | 27       | 28    | 29                 | 30    | 31    | 1   | 09:00 - 11:00          | Boş           |
|               |                     |                          |                                                                                                |                                    |          |                                         | 2    | 3        | 4     | 5                  | 6     | 7     | 8   | 11:30 - 13:30          | Boş           |
| 1             | Belirlenen Eyk tari | ihine göre salon rezerva | asvonu islemi en geç 06.10.2024 tarihine kadar yapılması                                       | gerekmektedir.                     |          |                                         | 9    | 10       | 11    | 12                 | 13    | 14    | 15  | 14:00 - 16:00          | Boş           |
| -             |                     |                          |                                                                                                | 2                                  |          |                                         | 16   | 17       | 18    | 19                 | 20    | 21    | 22  |                        |               |
|               |                     |                          |                                                                                                |                                    |          |                                         | - 28 | 25.0     |       | 1.20               |       | 1.2.2 |     |                        |               |
|               |                     |                          |                                                                                                |                                    |          |                                         | 23   | 24       | 25    | 26                 | 27    | 28    | 29  |                        |               |
|               |                     |                          |                                                                                                |                                    |          |                                         | 30   | 1        | 2     | 3                  | 4     | 5     | 6   |                        |               |
|               |                     |                          |                                                                                                |                                    |          |                                         |      |          |       |                    |       |       |     |                        |               |

## Adım 9: Savunma sınavı yapılan öğrencinin «Sınav Süreci» sekmesinde yer alan bölümden değerlendirme süreci danışman tarafından başlatılır.

| 💒 Jüri Üyel            | eri Değerle                                     | ndirme Bilgileri          |              | 📥 Jūri Değiştir                                      |  |  |  |  |  |  |
|------------------------|-------------------------------------------------|---------------------------|--------------|------------------------------------------------------|--|--|--|--|--|--|
| Unvanı                 | Ad So                                           | yad                       | Те           | Tez Sınavı Değerlendirmesi                           |  |  |  |  |  |  |
| PROF.DR.<br>TezDanis   | mani Yıldız Te                                  | knik Üniversitesi         | C            | Değerlendirme Yapması Bekleniyor. 🕜 🖂                |  |  |  |  |  |  |
| E-Pos<br>Üniv<br>Anat  | ita Adresi<br>ersitesi<br>ilim Dalı             | :<br>: Yıldız Teknik<br>: | Universitesi |                                                      |  |  |  |  |  |  |
| <b>0</b> T             | ez Sınavı De                                    | eğerlendirmesi            |              |                                                      |  |  |  |  |  |  |
| Sina                   | ıda Tez Başlığ                                  | Değişti mi?               |              | :                                                    |  |  |  |  |  |  |
| Tez S                  | Tez Sanayi İş Birliği Kapsamında mı Gerçekleşti |                           |              | :                                                    |  |  |  |  |  |  |
| 100/2                  | 100/2000 YÖK Bursiyeri Var mı?                  |                           |              | :                                                    |  |  |  |  |  |  |
| Tez S                  | ınavı Değerle                                   | ndirme Sonucu             |              | :                                                    |  |  |  |  |  |  |
|                        |                                                 |                           |              | 🗈 Değerlendirmeyi Kaydet                             |  |  |  |  |  |  |
| DR.ÖĞR.Ü<br>TikUyesi1  | ĴYE.                                            |                           | C            | 🕽 Değerlendirme Linki Gönderilmesi Bekleniyor. 🛛 🖄 💌 |  |  |  |  |  |  |
| PROF.DR.<br>TikUyesi2  |                                                 |                           | C            | 🕽 Değerlendirme Linki Gönderilmesi Bekleniyor. 🥂 🗹 🖂 |  |  |  |  |  |  |
| DR.ÖĞR.Ü<br>YtulciJuri | ĴΥE.                                            |                           | C            | 🕽 Değerlendirme Linki Gönderilmesi Bekleniyor. 🛛 🖄 🖂 |  |  |  |  |  |  |
| PROF.DR.<br>YtuDisiJu  | i1                                              |                           | C            | 🕽 Değerlendirme Linki Gönderilmesi Bekleniyor. 🛛 🖄 💟 |  |  |  |  |  |  |

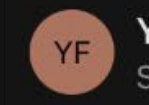

**YTU Fen Bilimleri Enstitusu** Siz kişisine

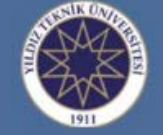

16:08

0

#### YILDIZ TEKNİK ÜNİVERSİTESİ fen bilimleri enstitüsü

#### Sayın PROF.DR.

Jürisi olduğunuz isimli öğrenciye ait 6 Eylül 2024 Cuma tarih <u>saat 09:00'de</u> gerçekleştirilmiş olan doktora tez savunma sınavı değerlendirmenizi aşağıdaki değerlendirme linkine tıklayarak online olarak yapınız.

Değerlendirme Linki :

https://lisansustu.yildiz.edu.tr/fbe/Mezuniyet/GSinavDegerlendir? UniqueID=afedaa3f-e3cd-44f8-9969-41e5b92380ac

> YTU Fen Bilimleri Enstitüsü http://www.fbe.yildiz.edu.tr

> > © 2015 - 2024 EBIS

Danışman değerlendirmeyi başlattığında sistem tarafından diğer jüri üyelerine değerlendirme yapmaları için değerlendirme linki gönderilir. Değerlendirme sonucu «Uzatma» olan öğrenci doktora öğrencisi ise 6 ay, yüksek lisans öğrencisi ise 3 ay içerisinde düzeltilmiş tezini danışman ve jüri üyelerine teslim ederek tez teslim taahhüt metnini onaylaması gerekmektedir. Bu onayla birlikte bir aylık sınav süreci başlar. Savunma sınav talebinin yapılabilmesi için danışman öğretim üyesi de aynı alanda yer alan tez kontrol taahhütünü onaylamalıdır.

#### Jüri Üyeleri Değerlendirme Bilgileri

| Unvanı               | Ad Soyad                               | Tez Sınavı Değerlendirmesi                                            |
|----------------------|----------------------------------------|-----------------------------------------------------------------------|
| V DOÇ.DR.            |                                        | 🗰 Uzatma                                                              |
| TezDanismani         |                                        | 1 Ağustos 2024 Perşembe 22:07 Tarihinde Değerlendirildi.              |
| PROF.DR.             |                                        | 🗰 Uzatma                                                              |
| YtulciJuri1          |                                        | 2 Ağustos 2024 Cuma 07:35 Tarihinde Değerlendirildi.                  |
| DOÇ.DR.              |                                        | 🗰 Uzatma                                                              |
| YtuDisiJuri1         |                                        | 2 Ağustos 2024 Cuma 10:22 Tarihinde Değerlendirildi.                  |
|                      |                                        |                                                                       |
| Sınav Sonucu         | : 🗰 Oy Birliği İle Uzatma              |                                                                       |
| Tutanak Formu        | : 🛄 FR-0342 Yüksek Lisas Tez Sınav S   | onuç Tutanağı Formunu İndir                                           |
|                      |                                        |                                                                       |
| Enstitü Onayı        | : Uzatma 🗸 🖬 Kaydet                    |                                                                       |
| _                    |                                        |                                                                       |
| 🗹 Öğrenci İçin Uzatm | ıa Sonrası Düzeltilmiş Tez Teslimi Taa | hhütü                                                                 |
| Taahhüt Son Tarih    | : 2024-10-29 🖸 Kaydet                  |                                                                       |
| Sınav Son Tarih      | : 2024-11-28 🖸 Kaydet                  |                                                                       |
| To all hits an and   | Tez savunma sınavında jüri üyeleri t   | arfından verilen uzatma sonrası düzeltilmiş tezimi danışmana ve diğer |
| raannut Methi        | jüri üyelerine teslim ettiğimi taahhü  | t ederim.                                                             |
| Onay Durumu          | : 🔽 🖌 Kay                              | det                                                                   |
|                      |                                        |                                                                       |

Adım 10: Tüm jürilerin değerlendirmesini tamamlamasının ardından ilgili alanda oluşan «Tez Sınav Sonuç Tutanağı» öğrenci ya da danışman tarafından Anabilim Dalı sekreterliğine iletilir. *(Eş zamanlı olarak* «Tez Sınav Sonuç Tutanağı» *hem danışmana hem de öğrenciye e-posta yoluyla iletilir.)* 

| Unvanı                        | Ad Soyad                                                     | Tez Sınavı Değerlendirmesi                                       |     |
|-------------------------------|--------------------------------------------------------------|------------------------------------------------------------------|-----|
| PROF.DR.<br>TezDanismani      |                                                              | 🖒 Başarılı<br>6 Eylül 2024 Cuma 16:08 Tarihinde Değerlendirildi. | C 🗠 |
| DR.ÖĞR.ÜYE.<br>TikUyesi1      |                                                              | 🖒 Başarılı<br>6 Eylül 2024 Cuma 16:17 Tarihinde Değerlendirildi. | Ľ 🗹 |
| PROF.DR.<br>TikUyesi2         |                                                              | 🖒 Başarılı<br>6 Eylül 2024 Cuma 16:17 Tarihinde Değerlendirildi. | C 🗠 |
| DR.ÖĞR.ÜYE.<br>Ytulcijuri1    |                                                              | 🖒 Başarılı<br>6 Eylül 2024 Cuma 16:17 Tarihinde Değerlendirildi. | C 🗠 |
| PROF.DR.<br>YtuDisiJuri1      |                                                              | 🖒 Başarılı<br>6 Eylül 2024 Cuma 16:17 Tarihinde Değerlendirildi. | C 🗠 |
| Sınav Sonucu<br>Tutanak Formu | : 🖒 Oy Birliği İle Başarılı<br>: 🕻 FR-0377 Doktora Tez Sınav | Sonuç Tutanağı Formunu İndir                                     |     |
| Tutanak Formu                 | : Cory Bring ne Buganin<br>: C FR-0377 Doktora Tez Sınav     | Sonuç Tutanağı Formunu İndir                                     |     |

Savunma sınavı sırasında tez başlığı değişmiş ise öğrenci e-Enstitü üzerinden Anabilim dalı ilgili personele mesaj atarak yeni tez başlığı için Enstitüden onay almalıdır.

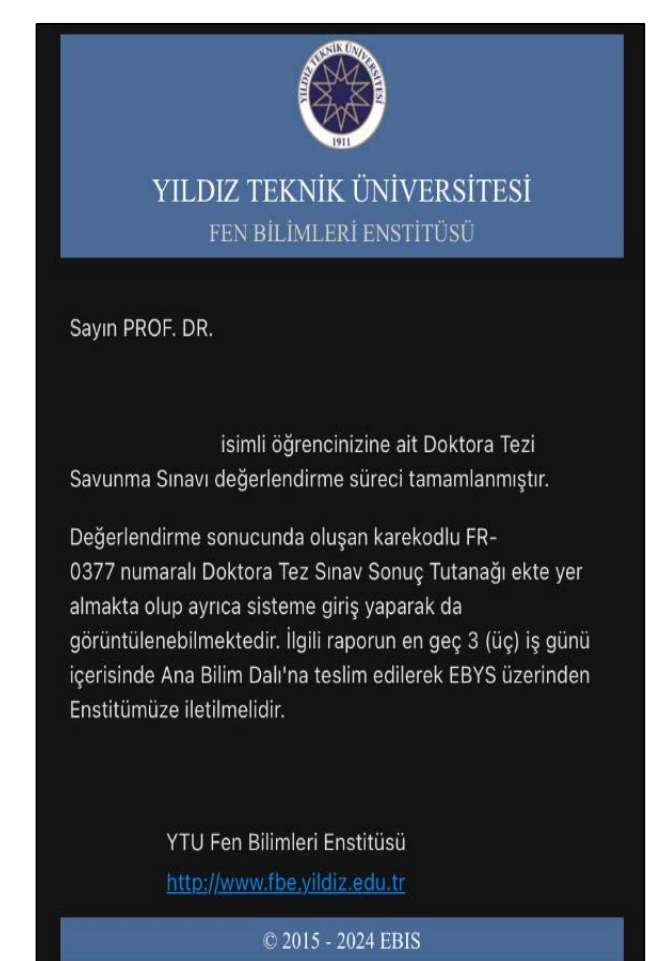

Anabilim dalı tarafından EBYS aracılığı ile «Tez Sınav Sonuç Tutanağı» Enstitüye iletilir ve değerlendirme sonucu Enstitü tarafından onaylanır.

| 7911                                                         |                                                                                                    |                                              |                                     |             | Form               | Kodu: 4EC6CC2       | c         |
|--------------------------------------------------------------|----------------------------------------------------------------------------------------------------|----------------------------------------------|-------------------------------------|-------------|--------------------|---------------------|-----------|
|                                                              | Öğrenci No ID Number                                                                                                    |                                              |                                     |             | Form               | Kodu: 4ECoCC2       | c .       |
|                                                              | Adı ve Sovadı Full Name                                                                                                    |                                              |                                     |             |                    |                     |           |
| gileri<br><sup>gon</sup>                                     | Enstitü Graduate School                                                                                                    | Fen Bilimleri Enstitūsü                      |                                     |             |                    |                     |           |
| ci Bil                                                       | Anabilim Dalı Department                                                                                                    | Bilgisayar Mühendisliği                      |                                     |             |                    |                     |           |
| )ğren<br>udent h                                             | Programi Program                                                                                                    | Bilgisayar Mühendisliği                      |                                     |             |                    |                     |           |
| A. 6                                                         | 100/2000 YÖK Bursiyeri<br>100/2000 Sekelembin Helden                                                                                                    | Hayır (No)                                   |                                     |             |                    |                     |           |
|                                                              | 100/2000 YÖK Bursu Alt Alanı<br>100/2000 Scholarshin Program                                                                                                    |                                              |                                     |             |                    |                     |           |
| eri<br><sup>fion</sup>                                       | Tez Dili<br>Language of Thesis                                                                                                    | Türkçe                                       |                                     |             |                    |                     |           |
| Bilgil                                                       | Tez Başlığı Türkçe                                                                                                    |                                              |                                     |             |                    |                     |           |
| B.Tez<br>Thesis I                                            | Tez Başlığı İngilizce<br>Thesis Title in English                                                                                                    |                                              |                                     |             |                    |                     |           |
|                                                              |                                                                                                    | C. Toplanti l                                | Bilgileri                           |             |                    |                     |           |
| Toplan                                                       | tı Yeri                                                                                                    | secting injor                                | Tarih                               |             | 06.09.2024         | Saat                | 09:00     |
| Venue                                                        |                                                                                                    | D. Değerler                                  | dirme                               |             |                    | Time                |           |
|                                                              |                                                                                                    | Evaluati                                     | on                                  | OY          | BİRLİĞİ İLE UNA    | NIMOUSLY V          |           |
| Tez Su                                                       | av Jürisi Kararı                                                                                                    |                                              |                                     | OY ÇO       | KLUĞU İLE MAJ      | ORITY               |           |
| Decision                                                     | by the Thesis Examination Commit                                                                                                    | ttee                                         | BAŞARILI S                          | SUCCESSI    | UL V B.            | <b>AŞARISIZ</b> UNS | UCCESSFUL |
|                                                              |                                                                                                    |                                              | 6 AY I                              | DÜZELT      | ME AN EXTENSIO     | N OF 6 MONTHS       | ' TIME    |
|                                                              |                                                                                                    | E. Tez Başlığı Deği<br>Thesis Title Change P | siklik Bilgileri<br>roposal Section |             |                    |                     |           |
|                                                              | ışlığı Değiştirilecek                                                                                                    | Hayır (No)                                   |                                     |             |                    |                     |           |
| Tez Ba<br>Thesis T                                           | Title Will Change                                                                                                    |                                              |                                     |             |                    |                     |           |
| Tez Ba<br>Thesis T<br>Öneril<br>Propose                      | itle Will Change<br>en Tez Başlığı Türkçe<br>d Thesis Title in Turkish                                                                                           |                                              |                                     |             |                    |                     |           |
| Tez Ba<br>Thesis I<br>Öneril<br>Propose<br>Öneril<br>Propose | title Will Change<br>en Tez Başlığı Türkçe<br>d Thesis Title in Turkish<br>en Tez Başlığı İngilizce<br>d Thesis Title in English                                 |                                              |                                     |             |                    |                     |           |
| Tez Ba<br>Thesis T<br>Öneril<br>Propose<br>Öneril<br>Propose | The Will Change<br>en Tez Başlığı Türkçe<br>d Thesis Title in Turkish<br>en Tez Başlığı İngilizce<br>d Thesis Title in English<br>Sınav Jürisi<br>Ecam Committee | Unvanı & Adı ve Soyadı<br>Title & Full Name  |                                     | Anabi<br>De | lim Dalı & Ünivers | itesi               |           |

'Tez Sınav Sonuç Tutanağı'

Adım 11: Değerlendirme sonucu Enstitü onayının ardından öğrencinin başvuru ekranında «Tez Kontrol Süreci» sekmesi açılır. Öğrenci bu sekmede yer alan ilgili alana tezinin tamamını yükler. Tez kontrol yetkilisinin geri dönüşlerine göre gerekli düzeltmeleri sağlar.

|                     | Ad Soyad       |                     | 🗘 B. Tarihi       | Mezuniyet Durumu                      | 1                       |                                          |                                |                            |
|---------------------|----------------|---------------------|-------------------|---------------------------------------|-------------------------|------------------------------------------|--------------------------------|----------------------------|
| $\bigcirc \bigcirc$ |                |                     | 06.09.20<br>15:05 | 24 Sinav Süreci 🖒 Sinav Sonucunu Enst | 5ınav Son<br>itü Onayla | u <b>cu Başarılı</b><br>adı. Öğrenci Tez | Kontrolü İçin Dosya Yüklemeli. | 2 🖻                        |
| =                   | Başvuru Kabulü | EYK Süreci          | 🕜 Sınav Süreci    | Tez Kontrol Süreci                    | C                       |                                          |                                |                            |
|                     |                | Ad Soyad            | ;                 |                                       |                         |                                          | Başvuru                        | Tarihi: 6.09.2024 15:05:08 |
|                     |                | Öğrenim Seviyesi    | : Doktor          | a                                     |                         |                                          |                                |                            |
|                     |                | Program             | : Bilgisay        | yar Mühendisliği / Bilgisa            | yar Mü                  | hendisliği                               |                                |                            |
|                     |                | Kayıt Tarihi        | : 2020/2          | 021 Güz Yarıyılı , 30.09.2            | 020                     |                                          |                                |                            |
|                     |                | Danışman            | : 🎓 PRC           | )F. DR.                               |                         |                                          |                                |                            |
|                     |                | EYK Tarihi          | : 03.09.2         | 2024 🗹                                |                         |                                          |                                |                            |
|                     | Tez Kontrol    | Süreci              |                   |                                       |                         |                                          |                                |                            |
|                     | Tez Kontrol Y  | etkilisi:           |                   |                                       |                         |                                          |                                |                            |
|                     | 2              |                     |                   |                                       |                         |                                          | Kaydet                         |                            |
|                     | Tez kontrolü i | cin tezinizin pdf f | ormatındaki kopy  | asını burava vüklevini                | z                       |                                          |                                |                            |
|                     | Relge Se       | çilmedi             |                   | ,,,,,                                 |                         |                                          | 🗁 Dosya Seç                    |                            |
|                     |                |                     |                   |                                       |                         |                                          |                                |                            |

Adım 12: Tez Şablon Kontrolü, yetkili tarafından onaylanan öğrenci için «Mezuniyet Süreci» sekmesi açılır. Öğrenci «Yeni Tez Teslim Formu Oluştur» bağlantısına tıklar.

| 📰 Başvuru Kab | ulü 😫 EYK Süreci | 🕜 Sınav Süreci                                         | Tez Kontrol Süreci         | 🞓 Mezuniyet Süreci                | C         |                                |  |  |  |
|---------------|------------------|--------------------------------------------------------|----------------------------|-----------------------------------|-----------|--------------------------------|--|--|--|
|               | Ad Soyad         | :                                                      |                            |                                   |           | Başvuru Tarihi: 6.09.2024 15   |  |  |  |
|               | Öğrenim Seviyesi | : Doktor                                               | a                          |                                   |           |                                |  |  |  |
|               | Program          | am : Bilgisayar Mühendisliği / Bilgisayar Mühendisliği |                            |                                   |           |                                |  |  |  |
|               | Kayıt Tarihi     | : 2020/2                                               | 021 Güz Yarıyılı , 30.09.2 | 2020                              |           |                                |  |  |  |
|               | Danışman         | : 🎓 PROF. DR.                                          |                            |                                   |           |                                |  |  |  |
|               | EYK Tarihi       | : 03.09.2                                              | 2024 🕜                     |                                   |           |                                |  |  |  |
| 🎓 Mezuniy     | vet Süreci       |                                                        |                            |                                   |           |                                |  |  |  |
| Tez Teslir    | n Formu          | : Yeni Tez Teslim                                      | <u>Formu Oluştur</u>       |                                   |           |                                |  |  |  |
|               |                  | 🔤 🚺 Tez Teslim f                                       | ormu oluşturup çıktısını   | i <b>06.10.2024</b> tarihine kada | ar enstit | ü yetkililerine teslim etmeniz |  |  |  |

Adım 13: «Tez Teslim Formu»nun oluşması için açılan anketi öğrencinin doldur ması gereklidir.

### LİSANSÜSTÜ MEZUNİYET SÜRECİ DEĞERLENDİRME ANKETİ 1) Lisansüstü çalışmalarınız süresince danışmanınızın desteğinin beklentilerinizi karşılama düzeyi nedir 1 (Cok Kötü) 9 (Çok İyi) 2) Tez konunuzun belirlenmesinde danışmanınızın ve varsa eş danışmanınızın katkı düzeyi nedir 1 (Çok Kötü) 9 (Cok İyi) Lisansüstü eğitiminiz boyunca tez çalışmanızla ilişkili yaptığınız yayın, katıldığınız konferans ve çalıştığınız 3) proje sayılarını belirtiniz (SCI/ESCI Dergilerde Yayımlanan Makale Sayısı) Uluslararası # Ulusal Lisansüstü eğitiminiz boyunca tez çalışmanızla ilişkili yaptığınız yayın, katıldığınız konferans ve çalıştığınız soio coulorus, balistiniz (Alas Indeksli Dergide Vausslason Makale Course) Kaydet

Adım 14: Anket tamamlandıktan sonra açılan pencerede öğrenci gerekli alanları doldurur ve «Kaydet» butonuna tıklar. Ardından «Lisansüstü Ciltli Tez Teslim Formu» oluşur.

| Tez Dili 1              | ürkçe  |                |         |   |                     |                      |                       |         |         |            |     |   |  |
|-------------------------|--------|----------------|---------|---|---------------------|----------------------|-----------------------|---------|---------|------------|-----|---|--|
| Tez Başlığı (Türkçe)    |        |                |         |   |                     |                      |                       |         |         |            |     |   |  |
| Tez Başlığı (İngilizce) |        |                |         |   |                     |                      |                       |         |         |            |     |   |  |
| Tez Özeti (Türkçe)      | в      | I              | U       |   | )[1                 | 2•                   | A                     | •       | G       | <b></b>    | 2-0 | ) |  |
|                         | :=     | E              | = •     |   | S                   | X,                   | <b>X</b> <sub>1</sub> | TI      | •       |            |     |   |  |
|                         |        |                |         |   |                     |                      |                       |         |         |            |     |   |  |
| Ter Öreri (İngiliyce)   |        |                |         |   |                     |                      |                       |         |         |            |     |   |  |
| Tez Özeti (İngilizce)   | В      | I              | Ų       | 8 | ] [1                | 2•                   | A                     |         | G       | <b></b>    | -   | ) |  |
| Tez Özeti (İngilizce)   | B<br>≣ | I              | U<br>E· | 8 | ] 1<br><del>S</del> | 2•<br>X <sup>3</sup> | A<br>X <sub>2</sub>   | •<br>T1 | 69      | <b>Ⅲ</b> • | -   | ) |  |
| Tez Özeti (İngilizce)   | B<br>≣ | <i>I</i><br>:≡ | U<br>E· |   | ]<br>5              | 2*<br>X <sup>3</sup> | <b>A</b><br>X,        | •<br>T1 | 67<br>• | <b>Ⅲ</b> * | _   | ) |  |
| Tez Özeti (İngilizce)   | B<br>≣ | <i>I</i><br>:≡ | U<br>E· | 8 | )[1<br>5            | 2•<br>X'             | <b>A</b><br>X,        | -       | 9       |            |     | ) |  |

|                       | ΥΤυ                                                     | HARD BOUND GRADUATE 1    | THESIS SUBMISSION FORM | Form Koda- 9CFEC78C  |          |  |  |  |  |  |
|-----------------------|---------------------------------------------------------|--------------------------|------------------------|----------------------|----------|--|--|--|--|--|
|                       | Öğrenci No. ID Number                                   |                          |                        | Form Road, Self-Croc |          |  |  |  |  |  |
| -12                   | Adı ve Soyadı Full Name                                 |                          |                        |                      |          |  |  |  |  |  |
| ilgile<br>nañon       | Enstitü Graduate School                                 | Fen Bilimleri Enstitüsü  |                        |                      |          |  |  |  |  |  |
| nci B                 | Anabilim Dalı Department                                | Bilgisayar Mühendisliği  |                        |                      |          |  |  |  |  |  |
| Öğre                  | Program1 Program                                        | Bilgisayar Mühendisliği  |                        |                      |          |  |  |  |  |  |
| <b>२</b> ँ            | Seviye Level                                            | Doktora                  |                        |                      |          |  |  |  |  |  |
|                       | Kaydolduğu yarıyıl<br>Semester of Registration          | 2020 - 2021 / Güz (Fall) |                        |                      |          |  |  |  |  |  |
|                       | Tez Dili<br>Language of Thesis                          | Türkçe (Turkish)         |                        |                      |          |  |  |  |  |  |
| leri                  | Tez Başlığı Türkçe<br>Thesis Title in Turkish           |                          |                        |                      |          |  |  |  |  |  |
| z Bilgi               | Tez Başlığı İngilizce<br>Thesis Title in English        |                          |                        |                      |          |  |  |  |  |  |
| B.Te<br>Thesis        | Tez Savunma Sınavı Tarihi<br>Date of the Thesis Defense | 06.09.2024               |                        |                      |          |  |  |  |  |  |
|                       | Tez Teslim Tarihi<br>Date of Thesis Submission          |                          |                        |                      |          |  |  |  |  |  |
| ar s                  | C. 1. Öğrenci The Student                               |                          |                        |                      |          |  |  |  |  |  |
| C. İmzah<br>Signature | A                                                       | lı Soyadı<br>uli Name    | <b>Tarih</b><br>Date   | İmz<br>Signat        | a<br>ure |  |  |  |  |  |
| Ť                     |                                                         | /                        |                        |                      |          |  |  |  |  |  |

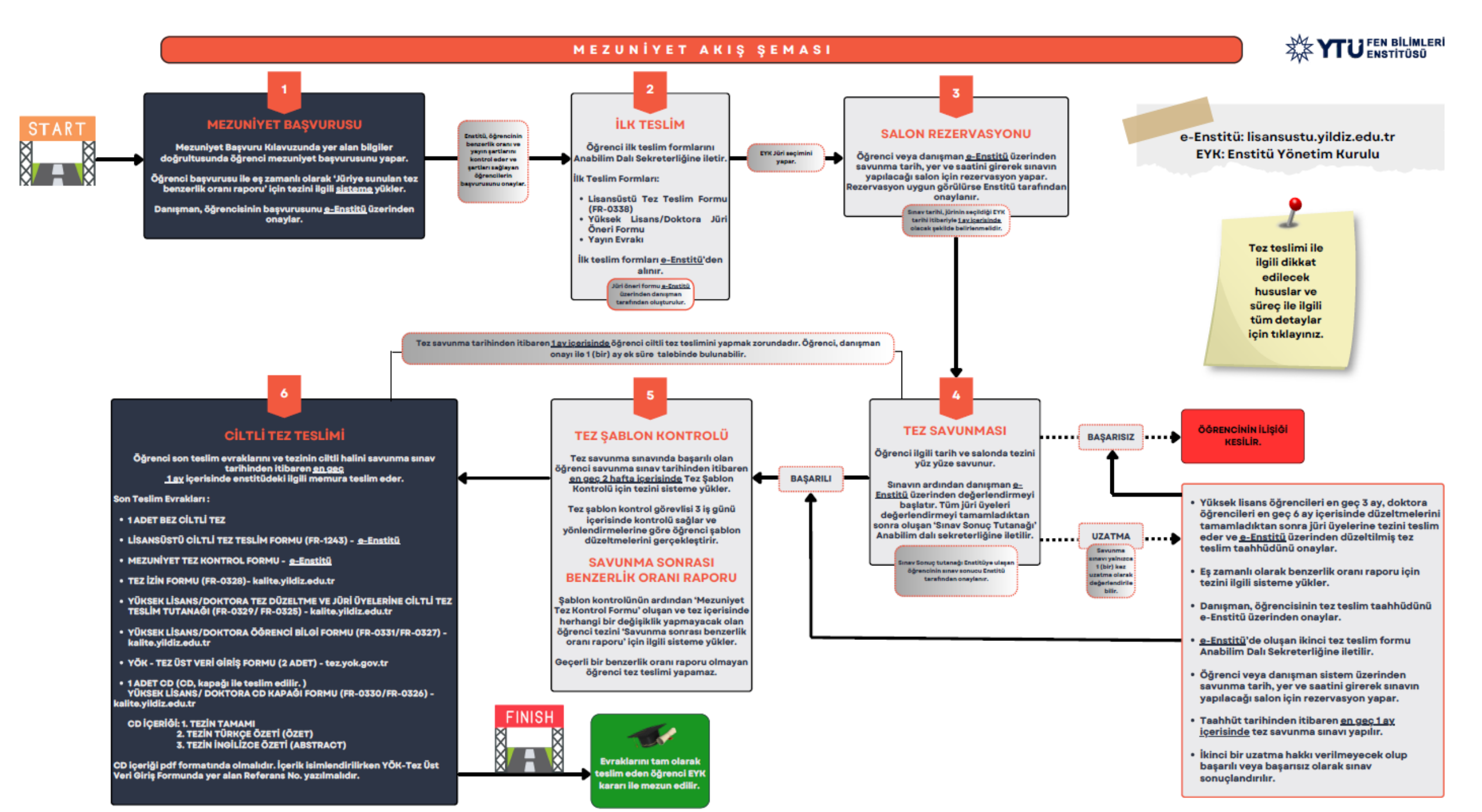

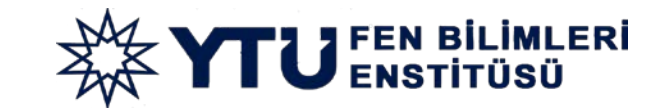

His

# TEBRİKLER